## Tutorial para realizar a atualização cadastral

1. Acesse: <u>http://portal.crfsp.org.br/</u> no seu navegador. Em seguida clicar em: Serviços Online;

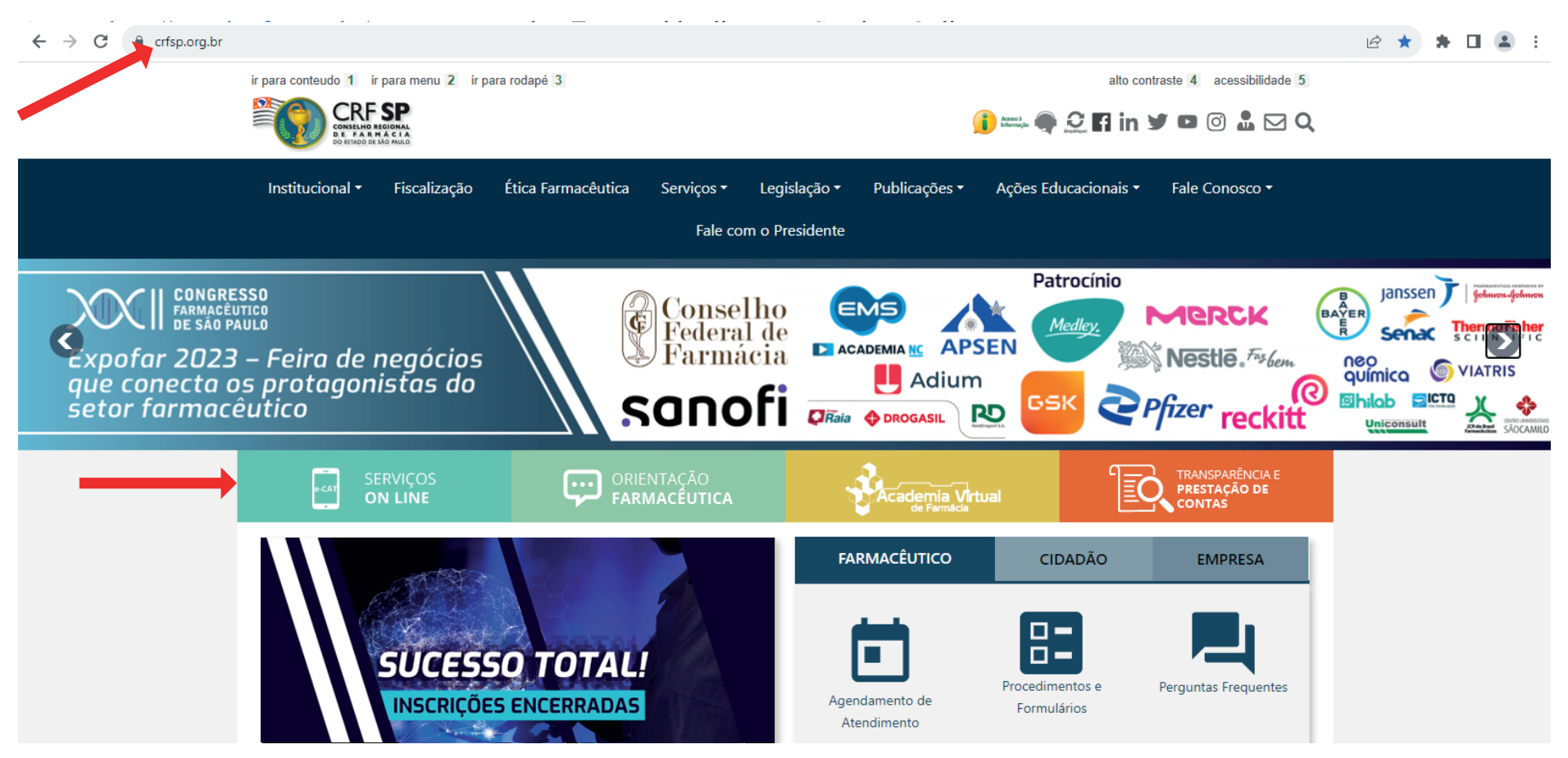

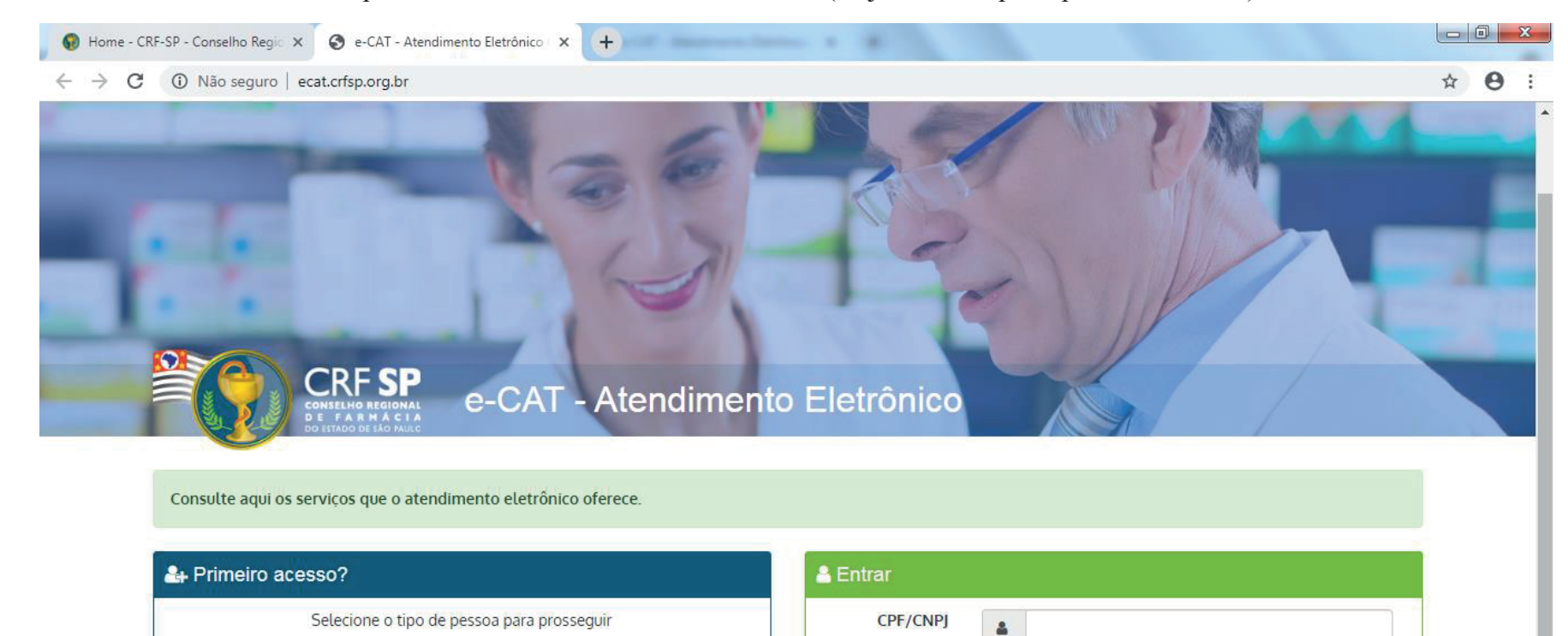

Senha

a.

Esqueci minha senha

1.1. Caso não tenha realizado o primeiro acesso, clicar em: Pessoa Física; (Se já realizou, pular para o item 1.2.2)

### **1.2.** Inserir as informações solicitadas;

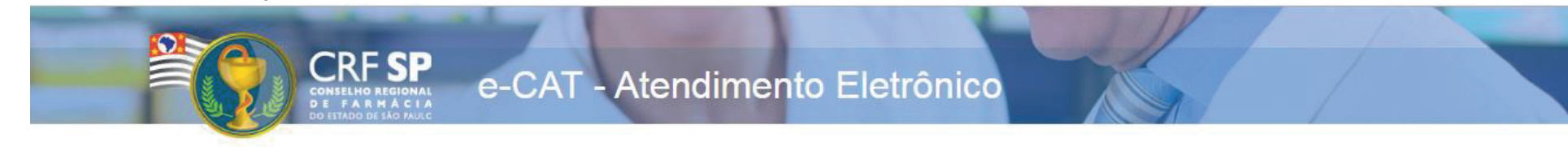

|                    | CRF com 5 dígitos 9 99999 -9             |
|--------------------|------------------------------------------|
| CRF Pessoa Física: |                                          |
|                    | Somente números                          |
| CPF:               |                                          |
|                    | Mínimo de 6 caracteres                   |
| Senha:             |                                          |
|                    | Repetir a senha                          |
| Confirmar senha:   |                                          |
|                    | Li e estou de acordo com os Termos de Us |
|                    |                                          |

#### **GUIA DE AJUDA**

Para facilitar o seu cadastro, siga as instruções abaixo:

Tenha em mãos a Cédula de Identidade emitida pelo CRF-SP;

PARA FARMACÊUTICO: O campo "CRF" a ser preenchido refere-se ao número de inscrição do profissional no Conselho, que aparece na cédula de identidade profissional sob essa denominação;

PARA OUTRAS CATEGORIAS: O campo "CRF" a ser preenchido refere-se ao número de inscrição do profissional no Conselho, que aparece na cédula de identidade profissional sob essa denominação;

Deverão ser digitados os 5 dígitos centrais. Exemplo: CRF XYYYY-Z, digitar somente YYYYY;

Caso a sequencia de digitos, seja iniciada com 0, este deverá ser digitado. ex 4567 digitar 04567;

O Login registrado deverá ser usado sempre que você necessitar acessar o site de serviços do CRF-SP.

**1.2.1.** Após o preenchimento dos dados de cadastro, será encaminhado em e-mail para o endereço eletrônico cadastrado no sistema do CRF-SP, com um link de ativação. Somente após esta validação, o usuário poderá utilizar os serviços online;

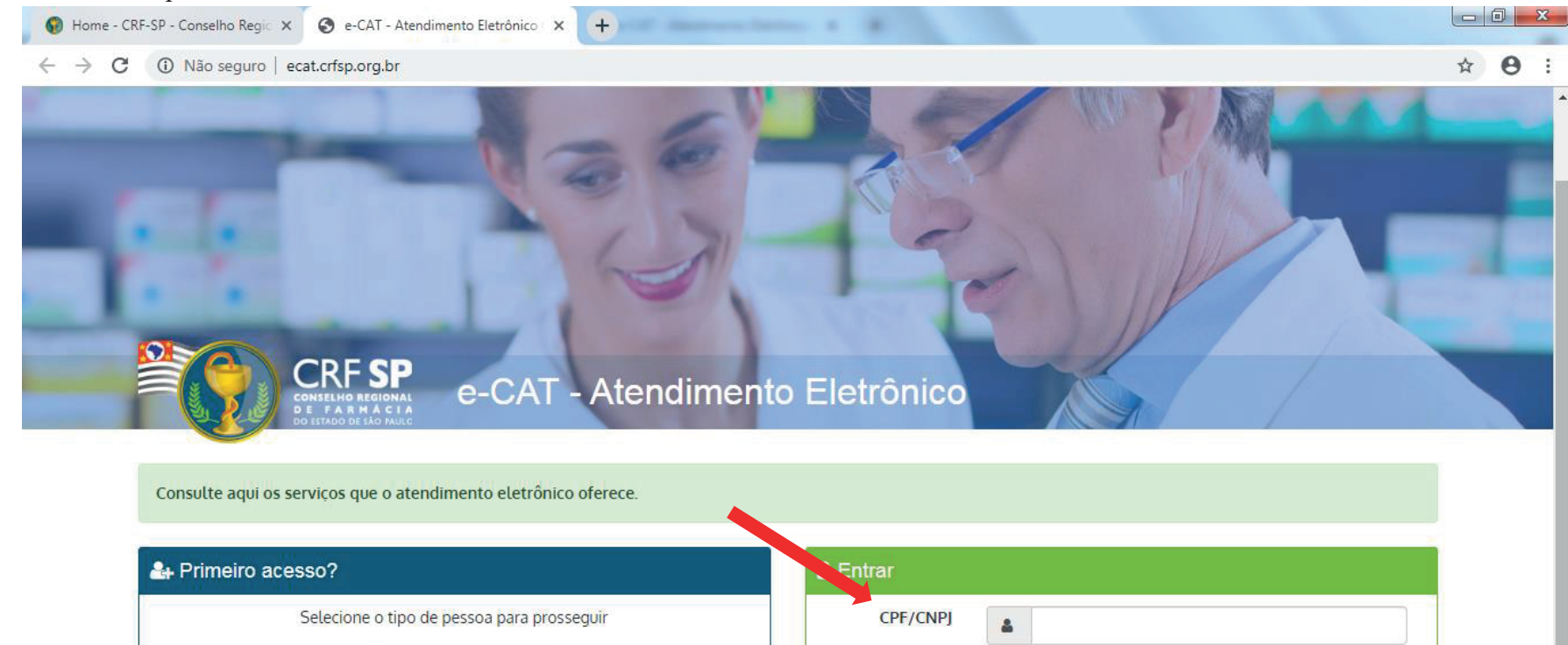

Senha

a.

Esqueci minha senha

#### **1.2.2.** Realizar o primeiro acesso com os dados solicitados, conforme abaixo;

# 2. Na página inicial, clicar em: Dados Cadastrais e Vínculos;

|   | e-CAT Atendimento Eletrônico                                                                                                    | C Atendimento On-line                                                                                                    | (+ sair                                                        |  |  |  |  |  |  |
|---|----------------------------------------------------------------------------------------------------|----------------------------------------------------------------------------------------------------|----------------------------------------------------------------|--|--|--|--|--|--|
|   | CRF SP<br>CONTROL OF AN A CONTROL OF A CONTROL OF A CONTROL | Página Inicial<br>@ Painel > Página Inicial                                                                                                    |                                                                |  |  |  |  |  |  |
| • | 🖶 Página inicial                                                                                                    |                                                                                                    |                                                                |  |  |  |  |  |  |
|   | 🗩 Serviços                                                                                                    |                                                                                                    | © Último acesso em 29/10/2019 às 11:00.                        |  |  |  |  |  |  |
|   | 🔳 Acompanhamento de Serviços                                                                                                    | A Confira seus dados cadastrais e vínculos profissionais. Mantenha seus dados atualizados.                                                                                |                                                                |  |  |  |  |  |  |
|   | Bados Cadastrais e Vínculos                                                                                                    | A Atenção I Os servicos de Assunção e Renovação de Certidão de Regularidade deverão ser solicitados inicialmente pelo login de Pessoa lurídica.                           |                                                                |  |  |  |  |  |  |
|   | 🛗 Cursos e eventos                                                                                                    |                                                                                                    |                                                                |  |  |  |  |  |  |
|   | \$ Débitos                                                                                                    | ▶     ▶     ▶     ▶       Serviços     Acompanhamento<br>de Serviços     Dados Cadastrais<br>e Vínculos     Cursos e eventos     Débitos                                  |                                                                |  |  |  |  |  |  |
|   |                                                                                                    | Tenvie a sua sugestão para o CRF-SP Atendimento do CRF-SP por telefone: (11) 3067-1450, ou por e-mail: atendimento@crfsp.org.br                                           |                                                                |  |  |  |  |  |  |
|   |                                                                                                    | A Academia Virtual de Farmácia tem o objetivo de capilarizar o conhecimento para atingir o máximo possível de profissionais, visando a sua atualização e aprifeiçoamento. | Acessar     OSaber mais                                        |  |  |  |  |  |  |
|   |                                                                                                    | © 2019 - Conselho Regional de Farmácia do Estado de São Paulo CRF-SP.                                                                                                    | Ao utilizar o sistema você está de acordo com os Termos de Uso |  |  |  |  |  |  |

**3.** Para atualizar os dados de e-mail e telefone, basta apagar e inserir as novas informações. Para atualizar o endereço, inserir o CEP e clicar em: Procurar;

| e-CAT Atendimento Eletrônico                                                                   |                                                        | C Atendimento On-Line | ) 🕞 SAIR |
|------------------------------------------------------------------------------------------------|--------------------------------------------------------|-----------------------|----------|
| CRF SP<br>Control of Reserve<br>Bottloo de Reserve<br>Sottloo de Reserve<br>Sottloo de Reserve | Dados cadastrais<br># Painel > Dados cadastrais        |                       |          |
| 🖶 Página inicial                                                                               |                                                        |                       |          |
| 🗩 Serviços                                                                                     | SEUS DADOS                                             |                       |          |
| Acompanhamento de Serviços                                                                     |                                                        |                       |          |
| Bados Cadastrais e Vínculos                                                                    | Atenção: Algumas informações cadastrais estão faltando |                       |          |
| 🛗 Cursos e eventos                                                                             |                                                        |                       |          |
| \$ Débitos                                                                                     | Nome :                                                 |                       |          |
|                                                                                                | CRF :                                                  |                       |          |
|                                                                                                | CPF :                                                  |                       |          |
|                                                                                                | Tipo :                                                 |                       |          |
|                                                                                                | CEP *:                                                 | Procurar              |          |
|                                                                                                | Endereço * :                                           |                       |          |
|                                                                                                | Bairro * :                                             | Número *:             |          |
|                                                                                                | Complemento :                                          |                       |          |
|                                                                                                | Estado * :                                             | Cidade *:             |          |
|                                                                                                | E-mail * :                                             | · · ·                 |          |
|                                                                                                | Telefone * :                                           |                       |          |
|                                                                                                | Cetutar :                                              |                       |          |
|                                                                                                |                                                        | Salvar alterações     |          |

# **3.1.** Aparecerá a tela com o endereço de acordo com o CEP preenchido;

## **3.2.** Se estiver correto, clicar em: Fechar

| Perguina Conference     Perguina Conference        Perguina Conference        Perguina Conference        Perguina Conference        Perguina Conference           Perguina Conference <th>e-CAT Atendimento Eletrônico</th> <th></th> <th></th> <th></th> <th></th> <th></th> <th>Atendimento On-Line</th> <th>€♦ SAIR</th>                                                                                                    | e-CAT Atendimento Eletrônico                      |                                            |                                                          |                                                                                               |                                                             |                 | Atendimento On-Line | €♦ SAIR |
|----------------------------------------------------------------------------------------------------|---------------------------------------------------|--------------------------------------------|----------------------------------------------------------|-----------------------------------------------------------------------------------------------|-------------------------------------------------------------|-----------------|---------------------|---------|
|                                                                                                    |                                                   | Dados cadastrais                           | Pesquisa com o CEP                                       |                                                                                               |                                                             | ×               | _                   |         |
| <ul> <li>Neveral called and a service of the service defense of the service defense of the</li></ul> | DE FARMACIA<br>Do HTMOD DE SLO PARIC              | Painel > Dados cadastrais                  | Atenção: Caso não encontre<br>Atendimento do CRF-SP para | e o endereço desejado na lista abaixo e necess<br>a que um atendente possa inserir manualment | ite atualizar o seu endereço entre en<br>je as informações. | n contato com o |                     |         |
| A compartmente de Server. A compartmente de Server. A compartmente de Server. A tendo régione de Seu de Salading no ON-5-4  A tendo régione de Seu de Salading no ON-5-4  A tendo régione de Seu de Salading n                                                                                                    | <ul><li>Pagina inicial</li><li>Serviços</li></ul> | SEUS DADOS                                 | Logradouro                                               | Bairro                                                                                        | Cidade                                                      | UF              |                     |         |
| A bade Calantare Vindas   Carse a ventos   S bados   Atenção: Algenesis informações calantare e   Cifi:   Cifi:   Cifi:  Cifi:  Cifi                                                                                                    | Acompanhamento de Serviços                        | Informações do seu cadastro no CRF-SP.     |                                                          |                                                                                               |                                                             |                 |                     |         |
| Cance words     \$ bits     \$ bits     Cance words     Cance words  <                                                                                                    | Dados Cadastrais e Vínculos                       | Atenção: Algumas informações cadastrais es |                                                          |                                                                                               |                                                             |                 |                     |         |
| \$ Debtox           Gebtox           Gebtox                                                                                                    | 🏥 Cursos e eventos                                |                                            |                                                          |                                                                                               |                                                             | Fechar          |                     |         |
| GR:       GR:         GR:       GR:         GR:       G                                                                                                    | \$ Débitos                                        |                                            |                                                          |                                                                                               |                                                             |                 |                     |         |
| GF:     Image: Comparison of the comparison of the comparison of                                                |                                                   |                                            | CRF :                                                    |                                                                                               |                                                             |                 |                     |         |
| Tip:     CEP*:     Nomeo*:     Eddereco:     Nomeo*:     Nomeo*:     Complement:     Complement:     Complement:     Complement:     Cidade *:     Cidade *:    <                                                                                                    |                                                   |                                            | CPF :                                                    |                                                                                               |                                                             |                 |                     |         |
| CCP+:   Endereo ::   Salino ::   Complement:   Estado ::   Complement:   Estado ::   Complement:   Estado ::   Complement:   Estado ::   Complement:   Estado ::   Estado :: <th></th> <th></th> <th>Tipo :</th> <th></th> <th></th> <th></th> <th></th> <th></th>                                                                                                    |                                                   |                                            | Tipo :                                                   |                                                                                               |                                                             |                 |                     |         |
| Enderço*;   Bairo*;   Complement;   Estado*;   Cidade *:   Email:;   Telefone *:   Celula:   Stivar atterações                                                                                                    |                                                   |                                            | CEP * :                                                  |                                                                                               | Procurar                                                    |                 |                     |         |
| Bairo*:   Complement:   Estado*:   Cidade *:        Email *:   Celutar:     Celutar:     Solvar atterações                                                                                                    |                                                   |                                            | Endereço * :                                             |                                                                                               |                                                             |                 |                     |         |
| Comptemente:   Estade ::   Cidade ::   Cidade ::   Email ::   Celura:     Salvar atterações                                                                                                    |                                                   |                                            | Bairro * :                                               |                                                                                               |                                                             | 1               | Número * :          |         |
| Estado *:   Cidade *:   Cidade *:     Cidade *:     Cidade                                                                                                    |                                                   |                                            | Complemento :                                            |                                                                                               |                                                             |                 |                     |         |
| E-mail *:   Telefone *:   Celular:     Salvar alterações                                                                                                    |                                                   |                                            | Estado * :                                               |                                                                                               | Cidade *:                                                   |                 |                     |         |
| Telefone *: Celular: Salvar atterações                                                                                                    |                                                   |                                            | E-mail * :                                               |                                                                                               |                                                             |                 |                     |         |
| Celutar : Salvar atterações                                                                                                    |                                                   |                                            | Telefone * :                                             |                                                                                               |                                                             |                 |                     |         |
| Salvar atterações                                                                                                    |                                                   |                                            | Celular :                                                |                                                                                               |                                                             |                 |                     |         |
|                                                                                                    |                                                   |                                            |                                                          |                                                                                               |                                                             |                 | Salvar alterações   |         |

## **3.3.** Clicar em: Salvar alterações;

| e-CAT Atendimento Eletrônico |                                                      |           | C Atendimento On-line |                   | C+ SAIR |
|------------------------------|------------------------------------------------------|-----------|-----------------------|-------------------|---------|
|                              | Dados cadastrais                                     |           |                       |                   |         |
| 🌴 Página inicial             | Finance > Doods catabrais                            |           |                       |                   |         |
| <ul> <li>Serviços</li> </ul> | SEUS DADOS<br>Informações do seu cadastro no CRF-SP. |           |                       |                   |         |
| Acompanhamento de Serviços   |                                                      |           |                       |                   |         |
| Bados Cadastrais e Vínculos  | Erro ao atualizar informações                        |           |                       |                   |         |
| 🛗 Cursos e eventos           |                                                      |           |                       |                   |         |
| \$ Débitos                   | Nome :                                               |           |                       |                   |         |
|                              | CRF :                                                |           |                       |                   |         |
|                              | CPF :                                                |           |                       |                   |         |
|                              | Tipo :                                               |           |                       |                   |         |
|                              | CEP * :                                              | Procurar  |                       |                   |         |
|                              | Endereço * :                                         |           |                       |                   |         |
|                              | Bairro * :                                           |           | Número * :            |                   |         |
|                              | Complemento :                                        |           |                       |                   |         |
|                              | Estado * :                                           | Cidade *: |                       |                   |         |
|                              | E-mail * :                                           |           |                       |                   |         |
|                              | Telefone * :                                         |           |                       |                   |         |
|                              | Celular :                                            |           |                       |                   |         |
|                              |                                                      |           |                       | Salvar alterações |         |

# **3.4.** Em seguida, clicar em: Concordar;

| e-CAT Atendimento Eletrônico                                                                                                    |                                                         |                                                                                                    | Atendimento On-line | € <del>)</del> sair |
|----------------------------------------------------------------------------------------------------|---------------------------------------------------------|----------------------------------------------------------------------------------------------------|---------------------|---------------------|
| CRF SP<br>ONFERING RECOME<br>De TRED DE TRED DE TRED | Dados cadastrais<br># Painel > Dados cadastrais         | Declaro, sob as penas da lei, que os dados abaixo são verdadeiros.<br>Declaro, ainda, estar em pleno gozo da minha capacidade civil, bem como, ter bons<br>antecedentes e gozar de boa reputação por minha conduta pública (Lei nº 6868,<br>03/12/1980). |                     |                     |
| <ul> <li>Página inicial</li> <li>Serviços</li> <li>Acompanhamento de Serviços</li> </ul>                                                                                                    | SEUS DADOS<br>Informações do seu cadastro no CRF-SP.    | Concordar                                                                                                    |                     |                     |
| <ul> <li>Dados Cadastrais e Vínculos</li> <li>Cursos e eventos</li> </ul>                                                                                                    | Atenção: Algumas informações cadastrais estão faltando. |                                                                                                    |                     |                     |
| \$ Débitos                                                                                                    | No                                                      | me :                                                                                                    |                     |                     |
|                                                                                                    | (                                                       | 19F :                                                                                                    |                     |                     |
|                                                                                                    | т                                                       | ipo:                                                                                                    |                     |                     |
|                                                                                                    | CE                                                      | P*: Procurar                                                                                                    |                     |                     |
|                                                                                                    | Baim                                                    | •*:                                                                                                    | Número * :          |                     |
|                                                                                                    | Compleme                                                | nto :                                                                                                    |                     |                     |
|                                                                                                    | Estad                                                   | o*: Cidade *:                                                                                                    |                     |                     |
|                                                                                                    | E-ma                                                    | e*:                                                                                                    |                     |                     |
|                                                                                                    | Cetu                                                    | tar:                                                                                                    |                     |                     |
|                                                                                                    |                                                         |                                                                                                    | Salvar alterações   |                     |